## **Installation Procedure**

## Overview

The installation procedure for Alkaes JIRA Plugin Field Administration Enhanced is simply done through the Universal Plugin Manager of JIRA.

The main steps are :

- 1. Log into your JIRA instance as an administrator
- Log into your JIRA instance as an administrator
  Go to *Manage Add On* Select your Alkaes JIRA Plugin Field Administration Enhanced. Its Plugin Key is *com.alkaes. jira.jira-plugin-alkaes-field-admin-enhanced.* Perform its installation
  Enjoy to use it ...

On this page:

• Overview